# 取示 セッティ 2025.1

### Hollyland マイク受信機

SHOE ADAPTOR RELEASE

міс

≅ **\_ HDMI** 

Hami

WiFi

0 🏞

 $\bigcirc$   $\overline{}$ 

Wi-Fi

ا/ك (<u>ا</u>

BATT

### ミニHDMI →HDMI変換ケーブル

•

OX IA ZOOM

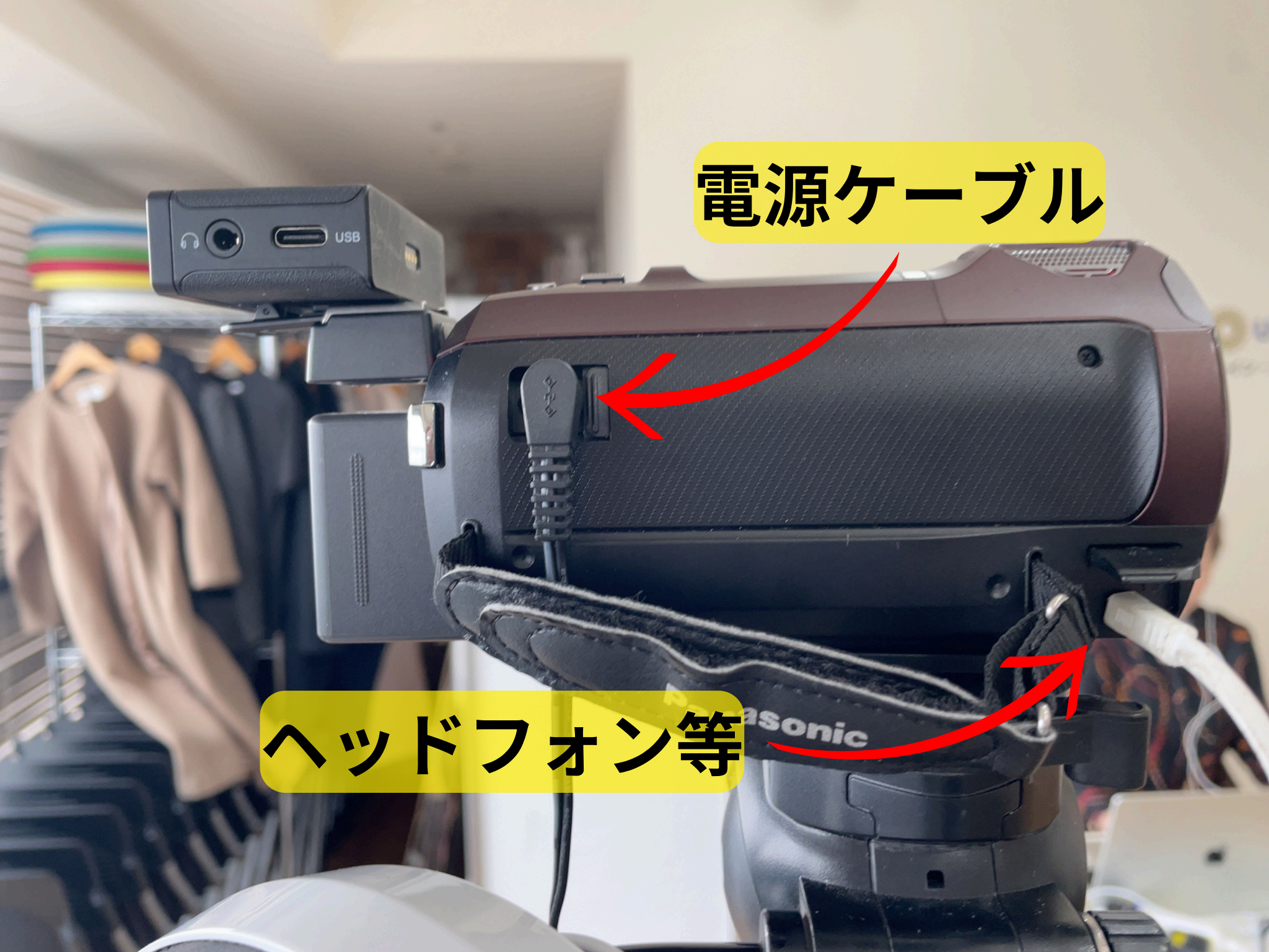

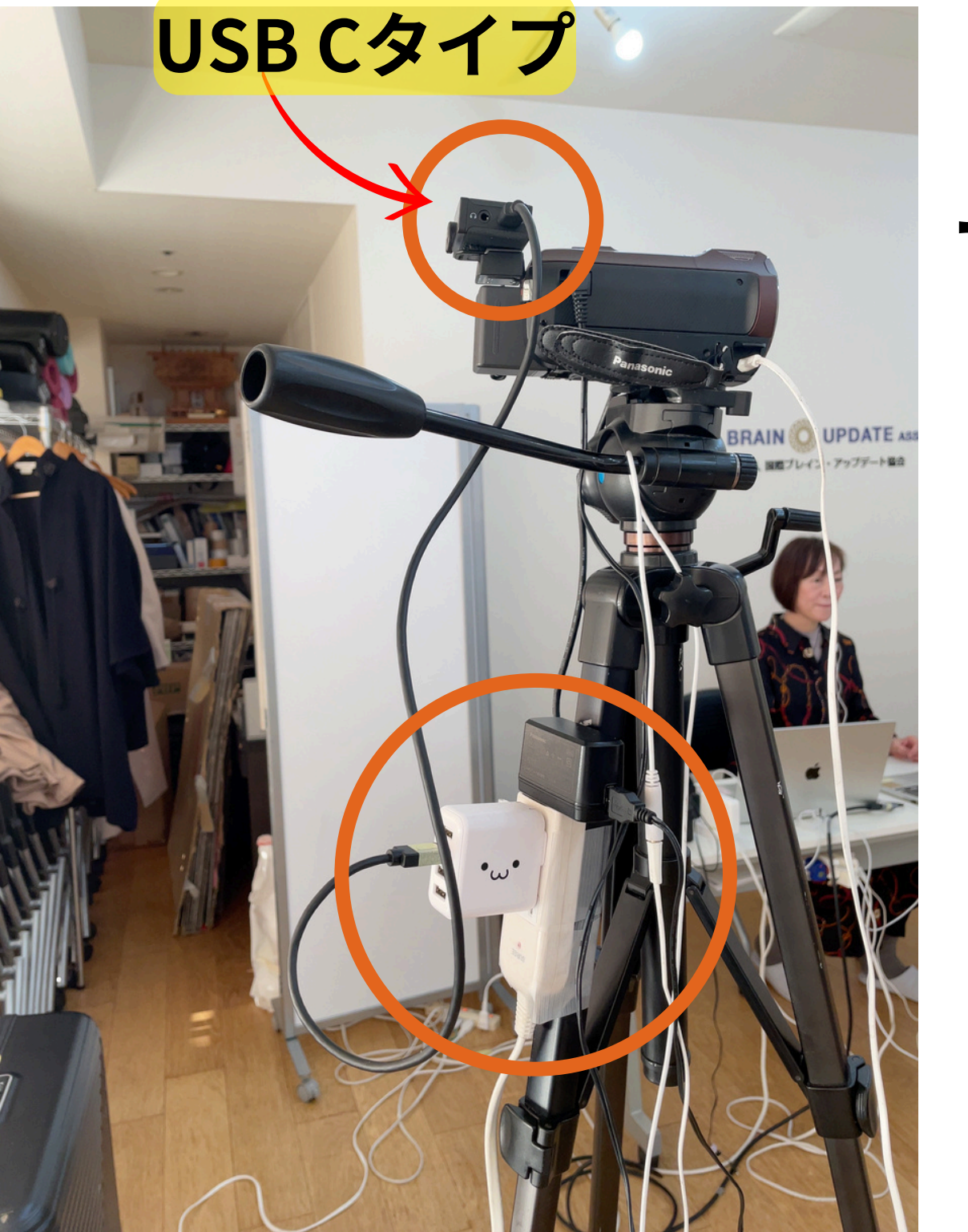

### マイク受信機を 充電しながら 使用する方法

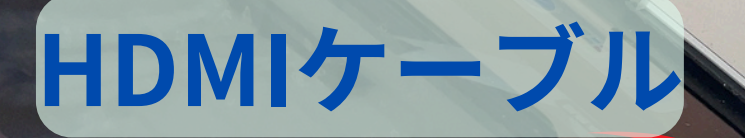

### HDMIケーブルにビデオキャプチャー カードを繋げてPCへ接続

10,14000

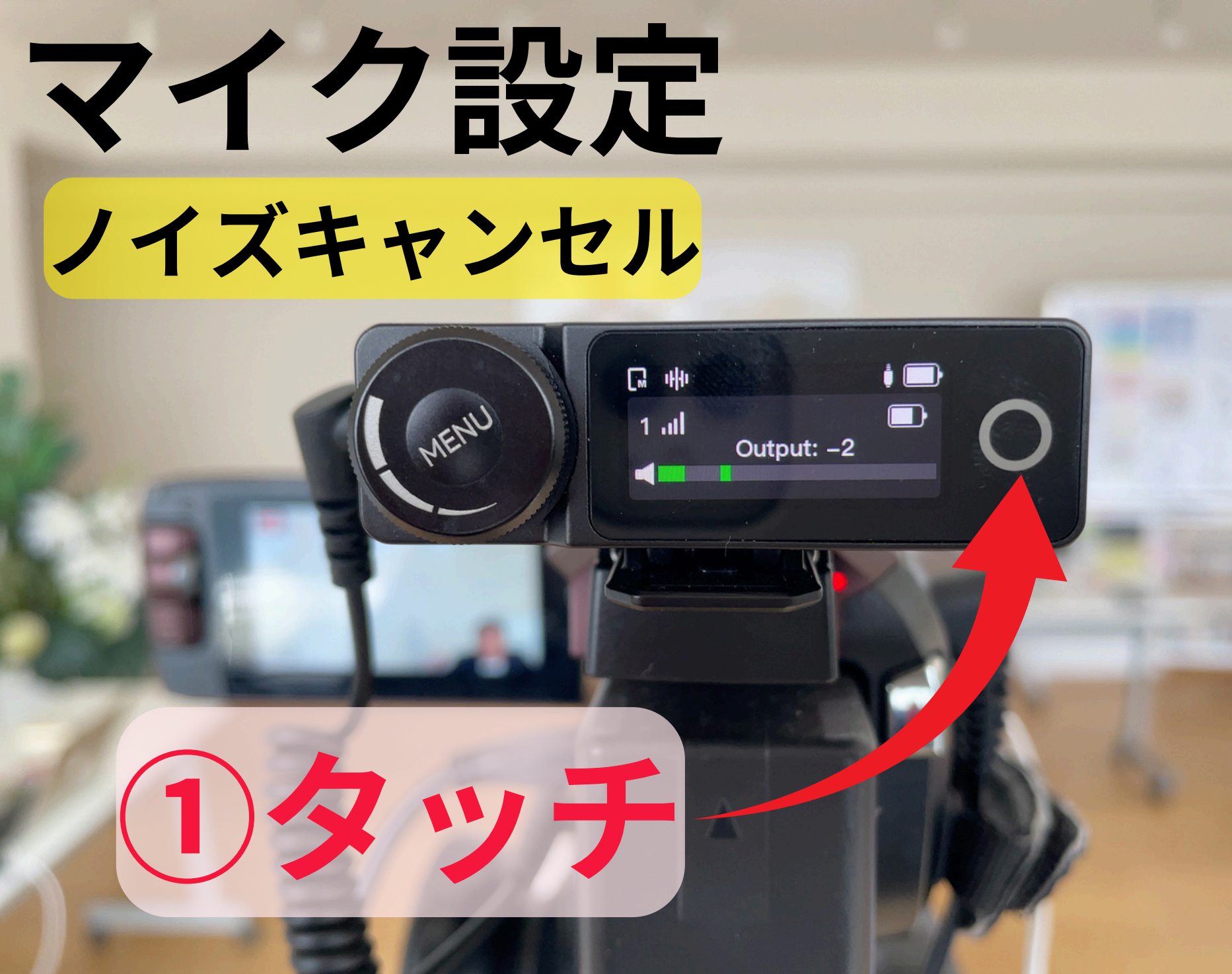

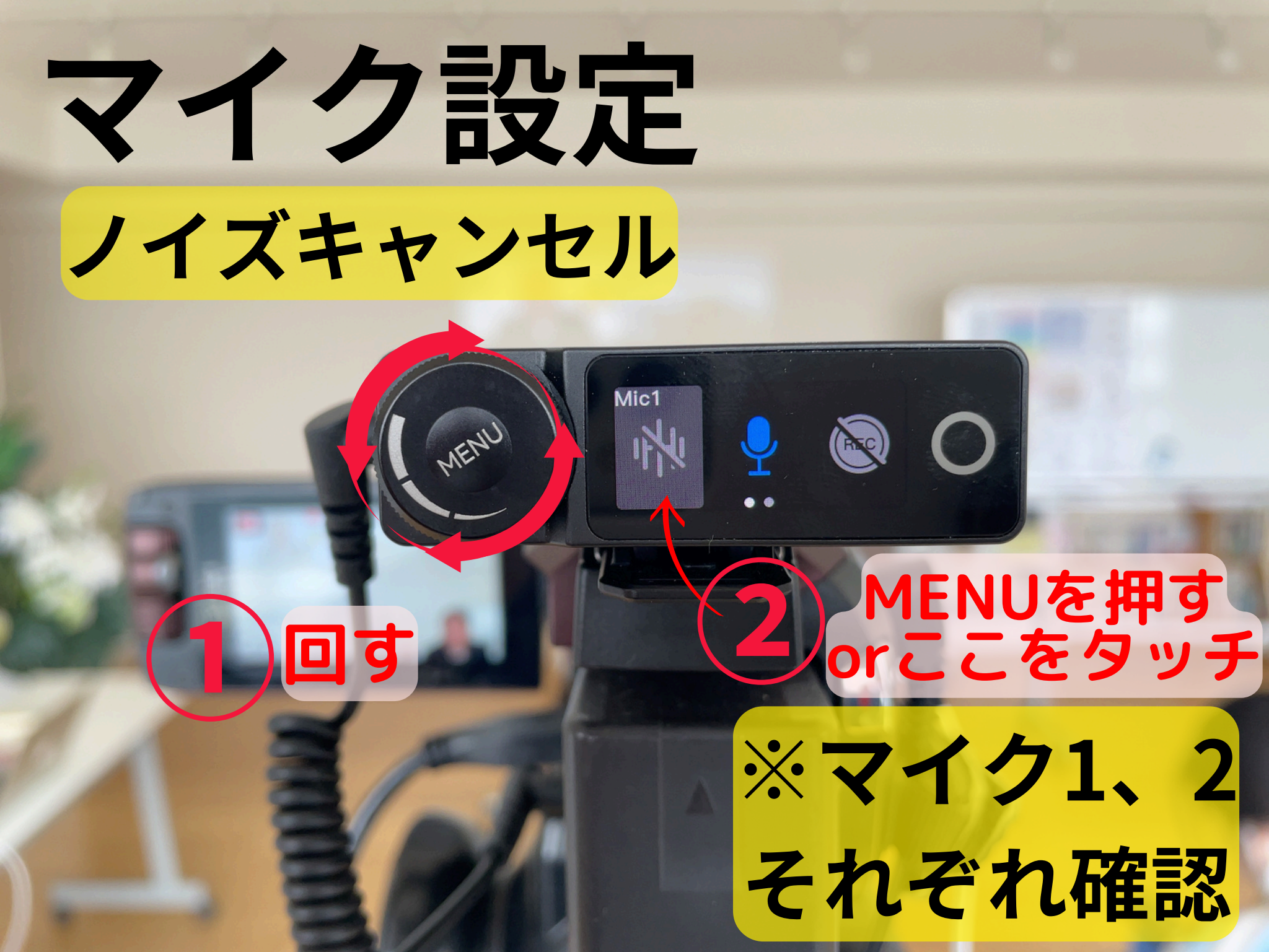

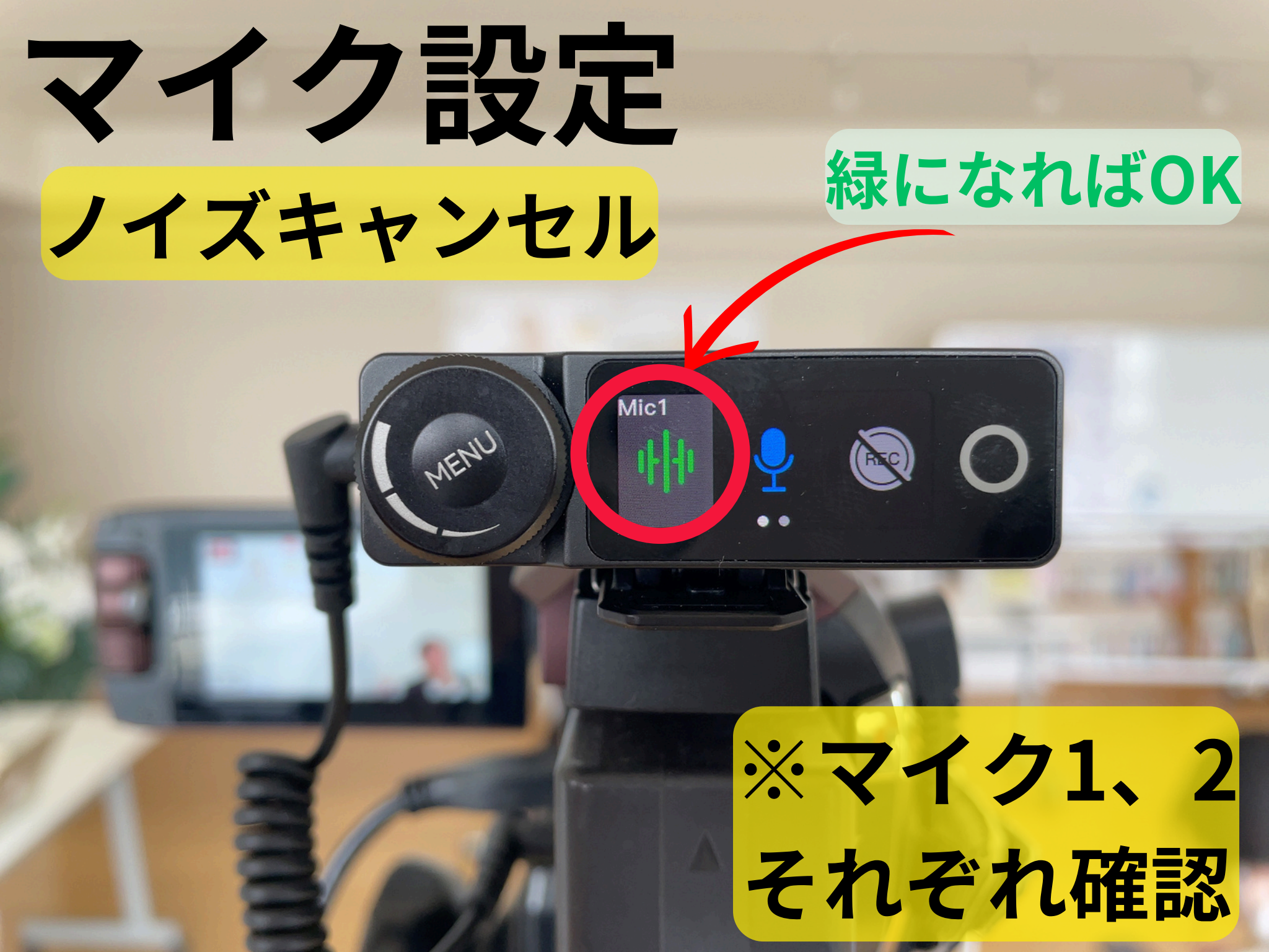

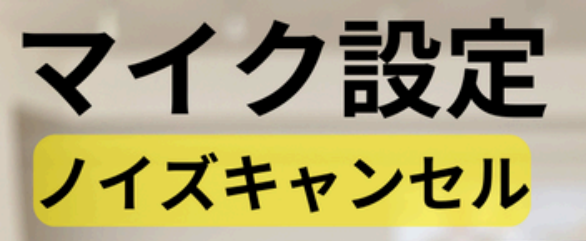

MENI

コタッチ

マイク設定

ノイズキャンセル

MENI

G +#

Output: -2

マイク設定 ノイズキャンセル

バッテリ

2 MENUを押す orここをタッチ ※マイク1、2 それぞれ確認

元の画面へ

ーチェック

※マイク1、2 それぞれ確認

緑になればOK

## SDカードを挿入する

anDis

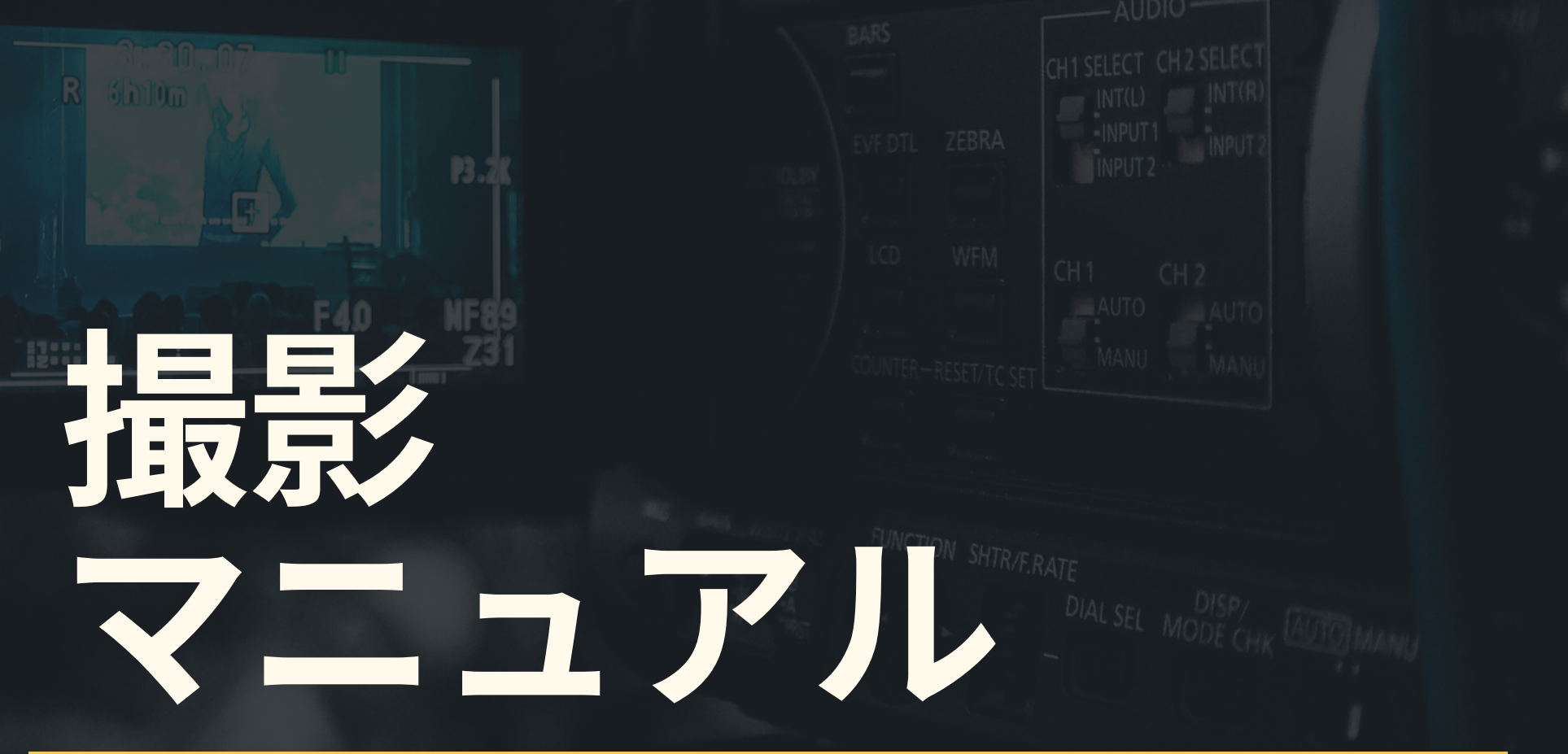

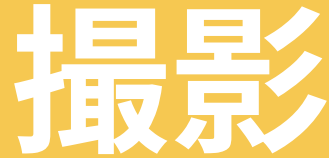

2025.1

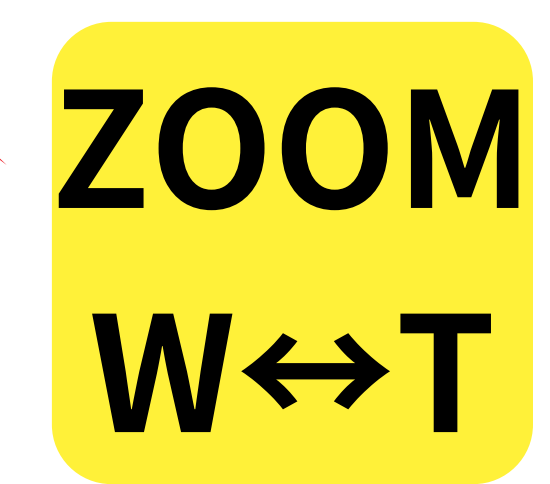

### 録画ボタン

接写時以外は、なるべく 被写体の上に 空間を作ることを意識する ※空間がないと見る時に窮屈に感じてしまう 頭が見切れている、動かしすぎも注意

12

(\*)

#### ※手技などの場合は近づいて 手元やポイントを映す事も重要

E P

3.

## **I**R J.J. PCに取り込む 2025.1

### SDカードを入れ替える

PCに取り込んだ分の動画を 消去、またはカードのフォーマットを行う

anDis

### SDを交換したら 取り込み済みの動画を削除 ~ ~ $\Delta$ Wi-Fi トボタン BATT

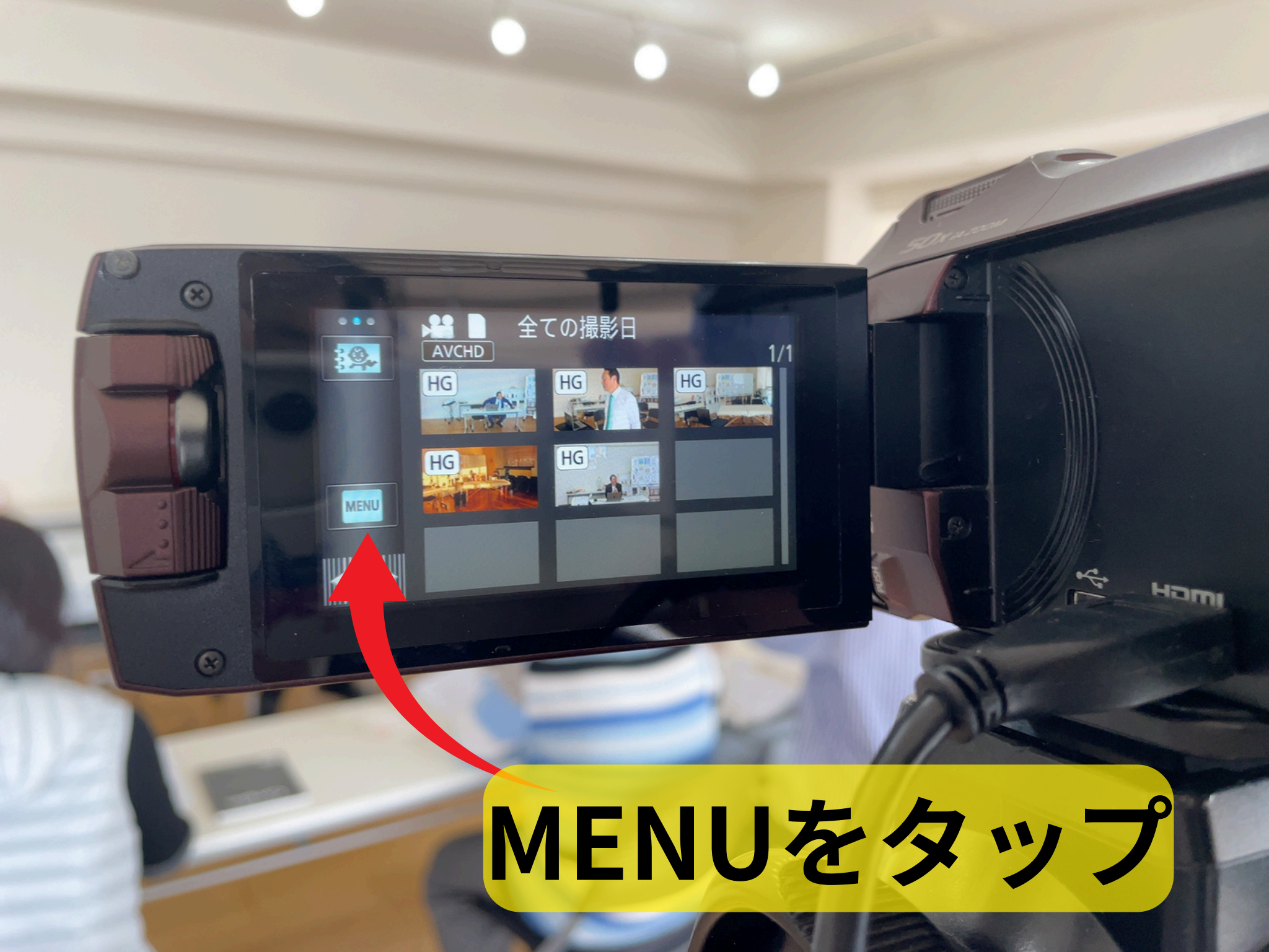

#### 

50X in 2001

\$P

### シーン編集 ビデオの管理 בשב של-セットアップ 終了 セットアップ

·生活于《¥3 例示 E CARDONALISM

セットアップ

+

画面表示

\*

#### 日時表示 DATE 年/月/日 表示スタイル -7-7-切 外部表示 -終了 ガイド 100 20 上矢印を2回

1/5

14

5秒

切

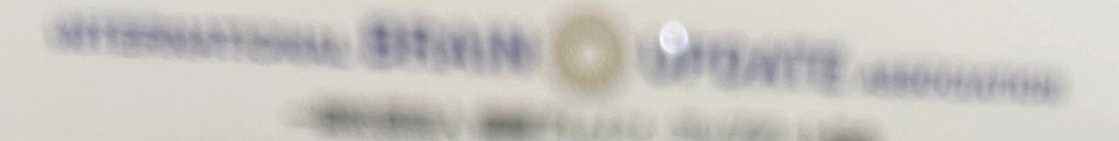

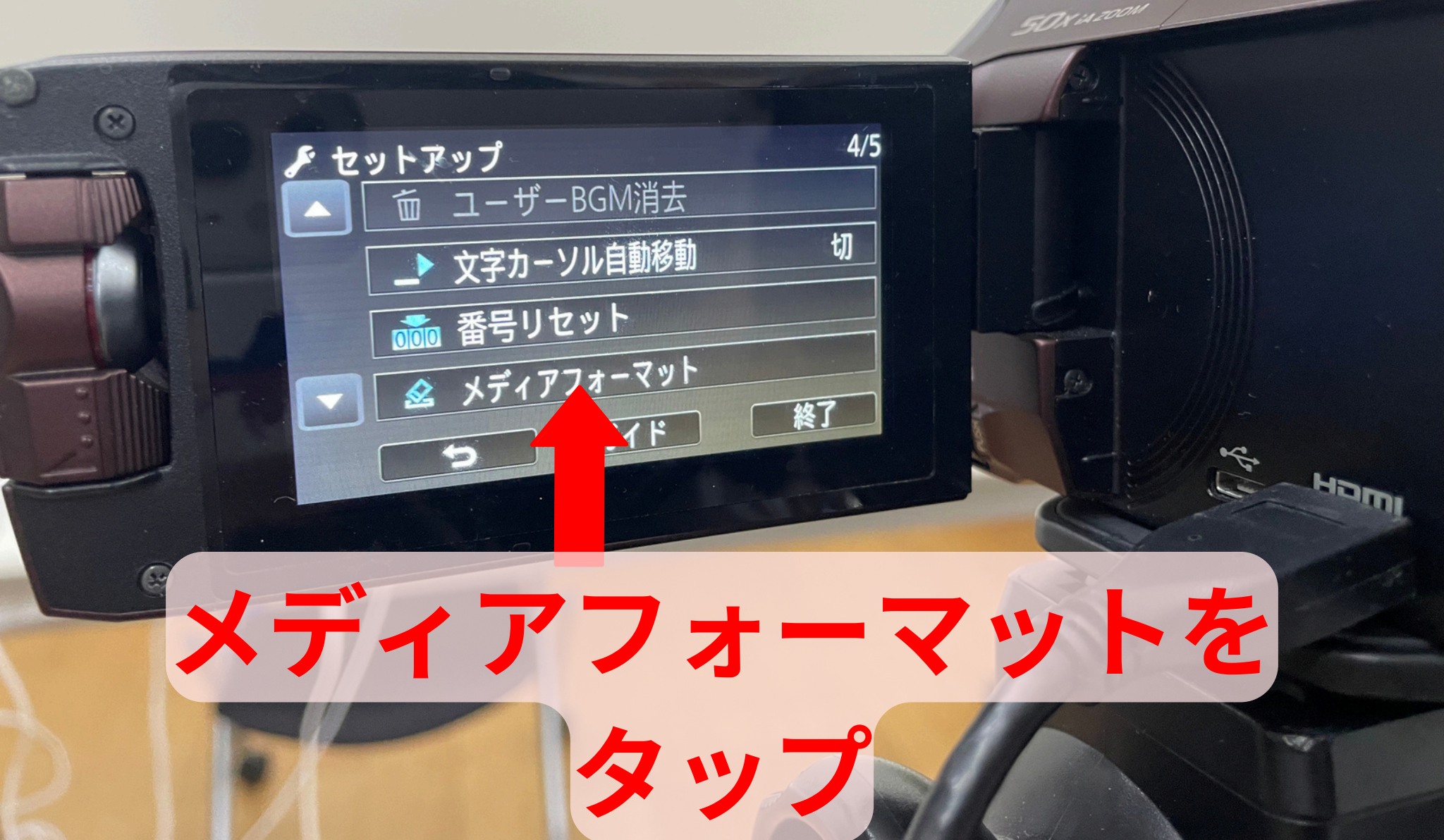

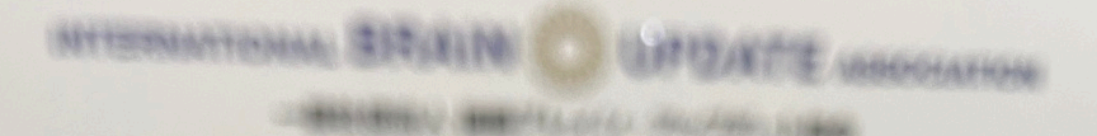

### カードをすっつのので、 「マロットアップ メディアを選択してくた

11 r

内蔵メモリ

....

11

カード

戻る

於」

1.3

Hami

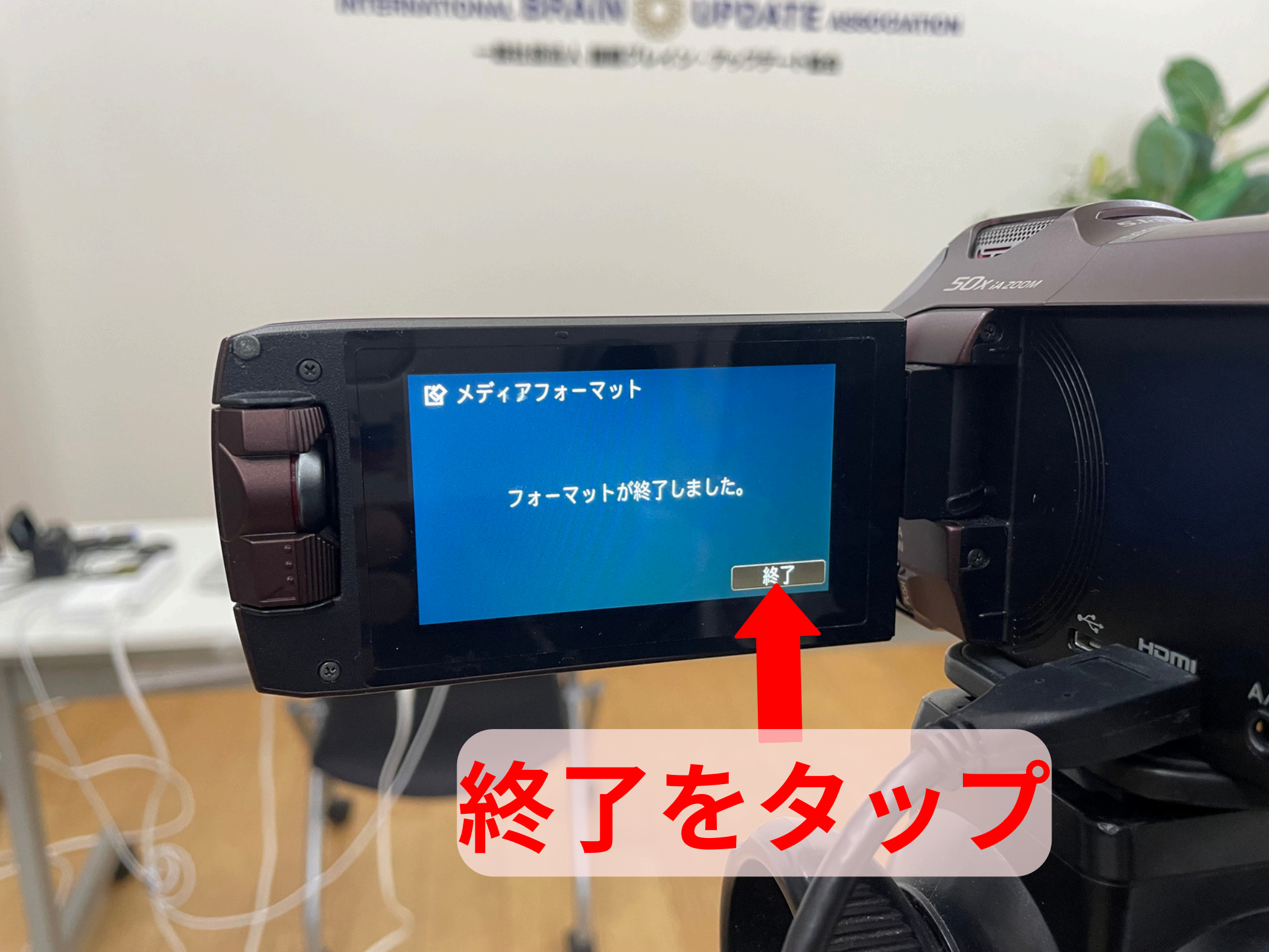

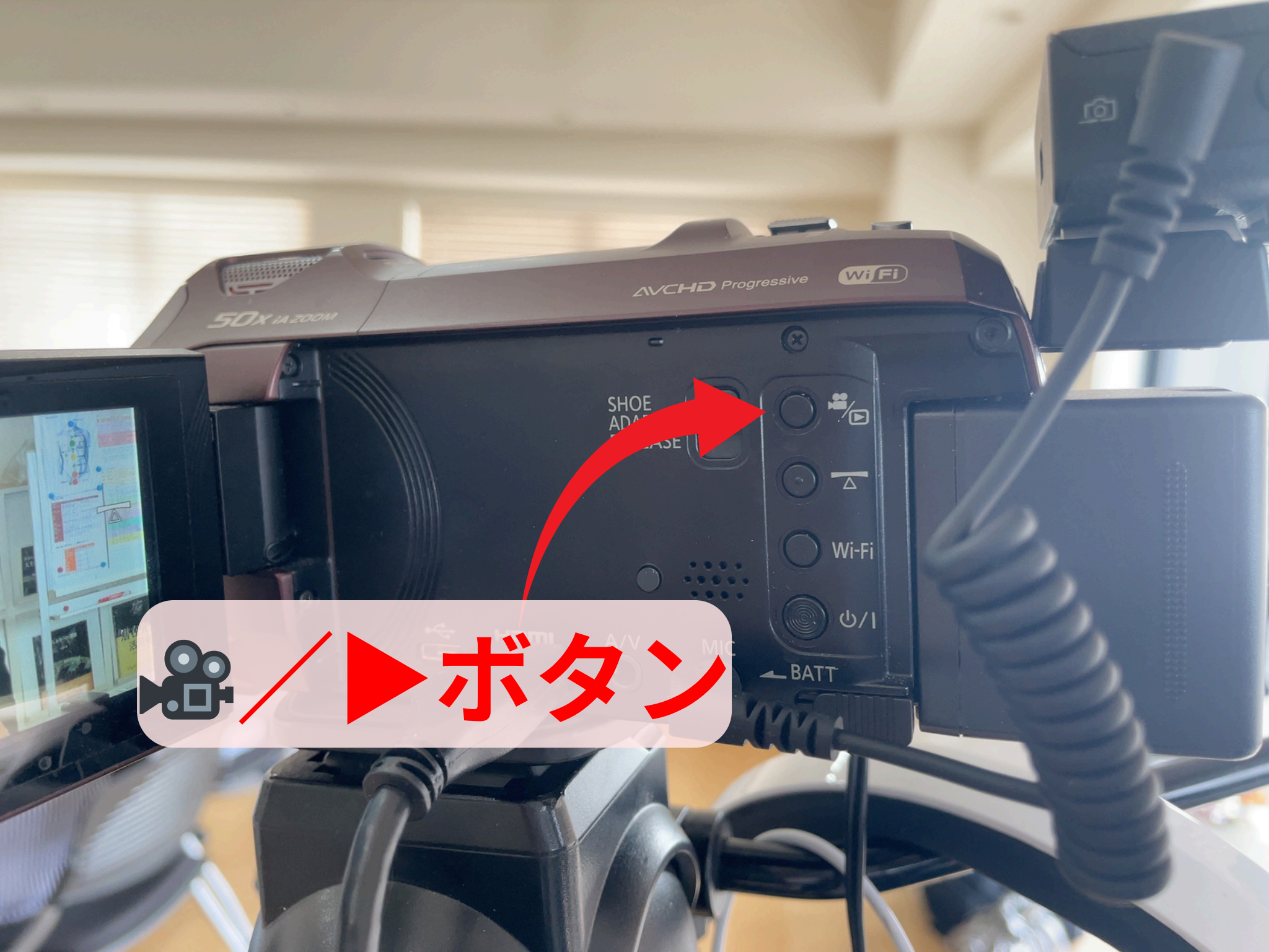

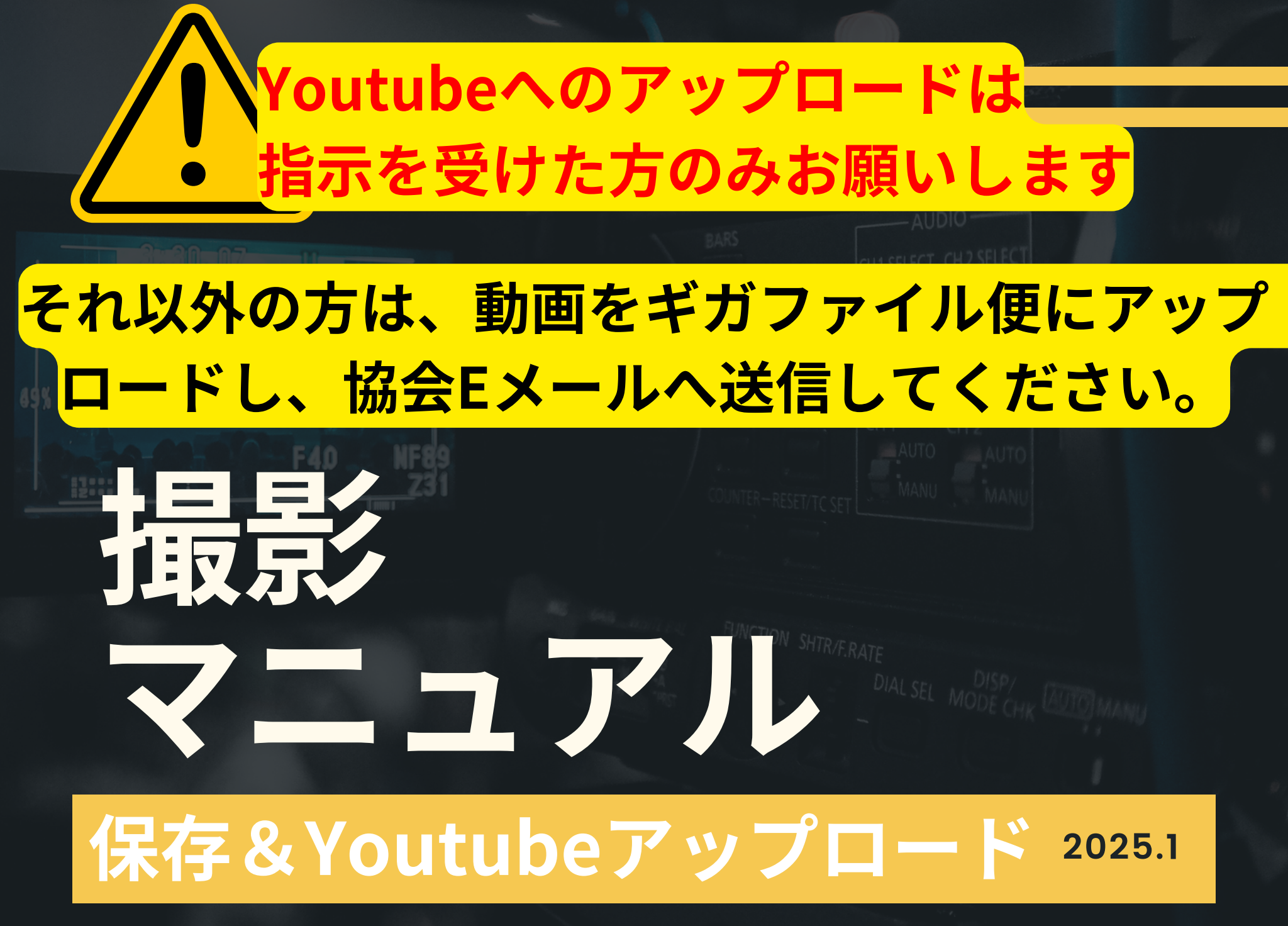

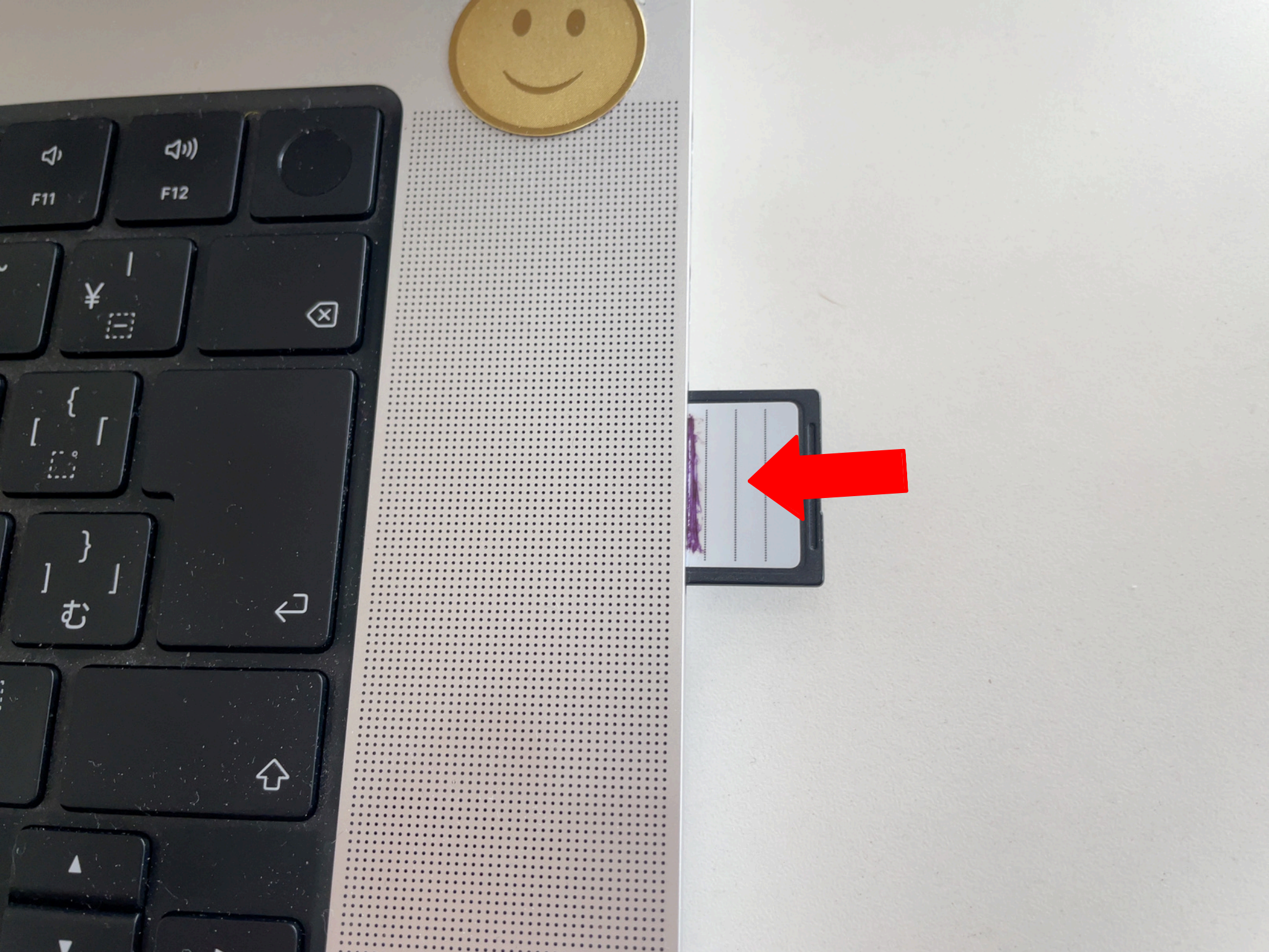

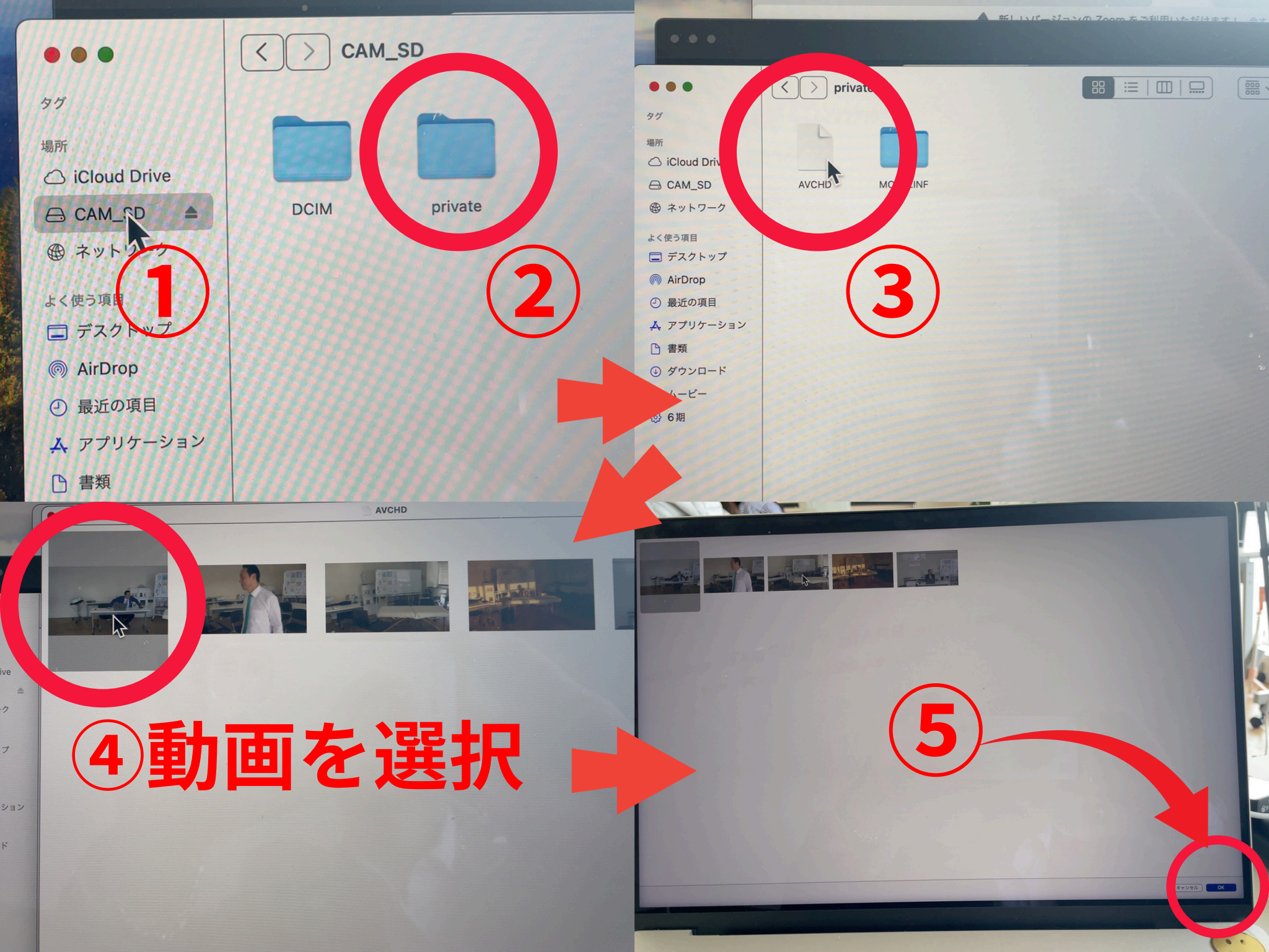

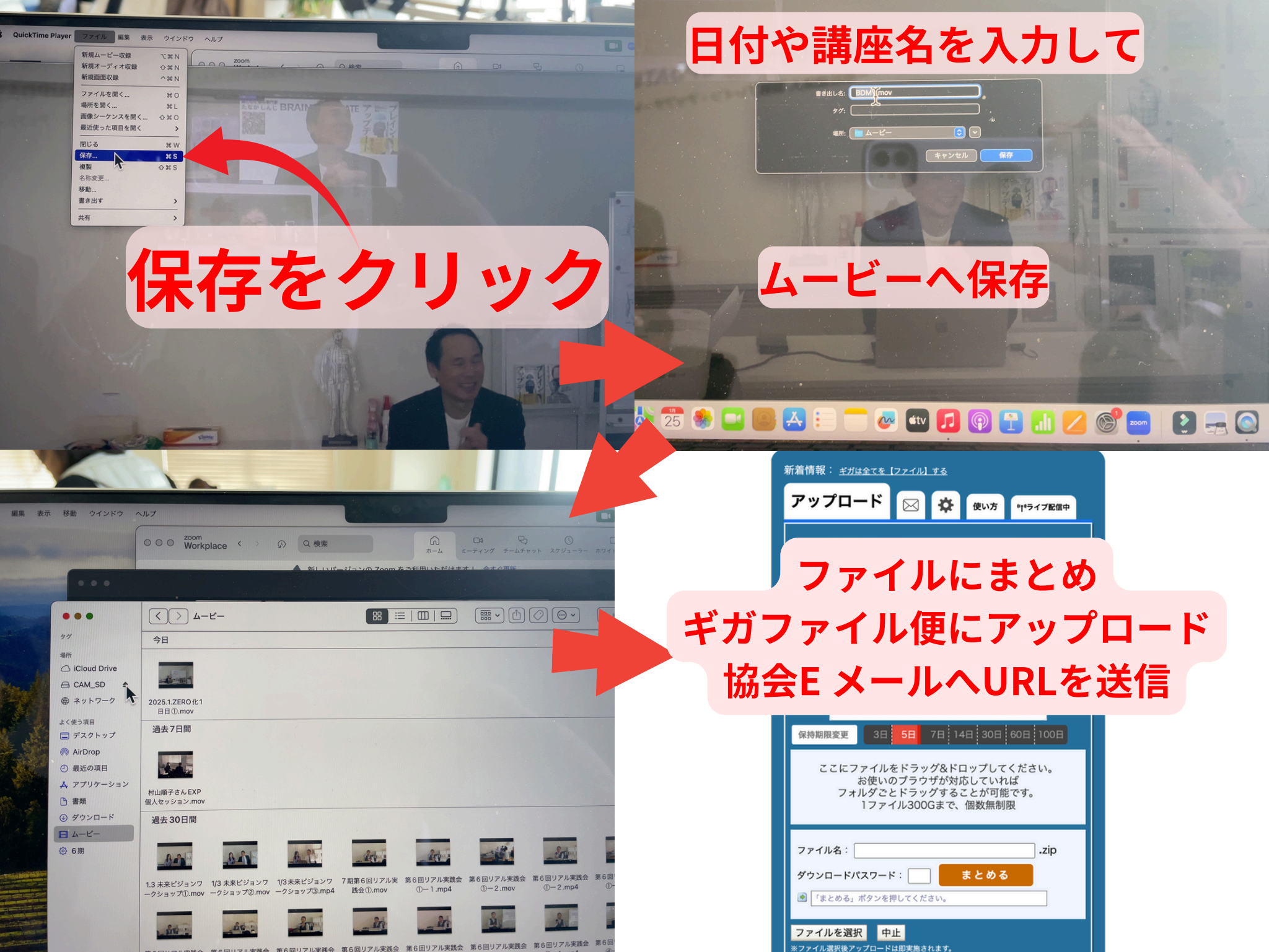

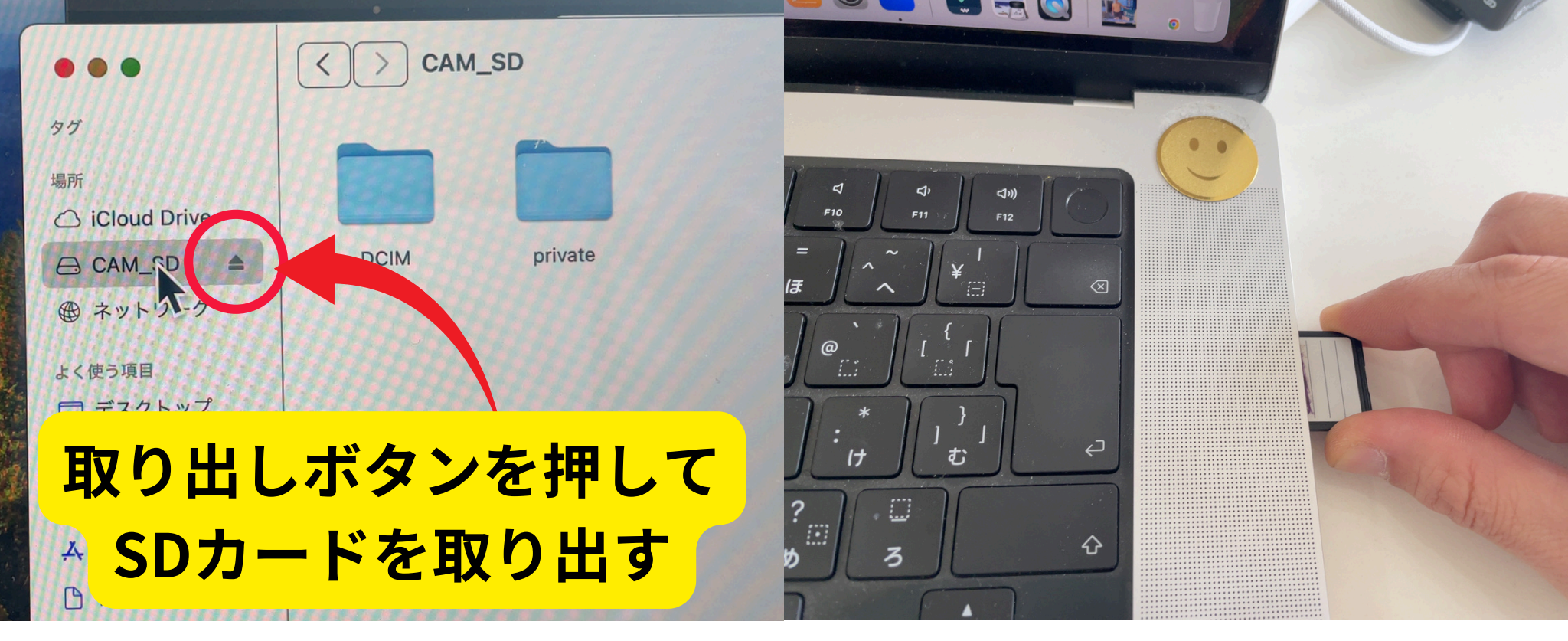

### ※PCでSDカード内のデータを消去しない

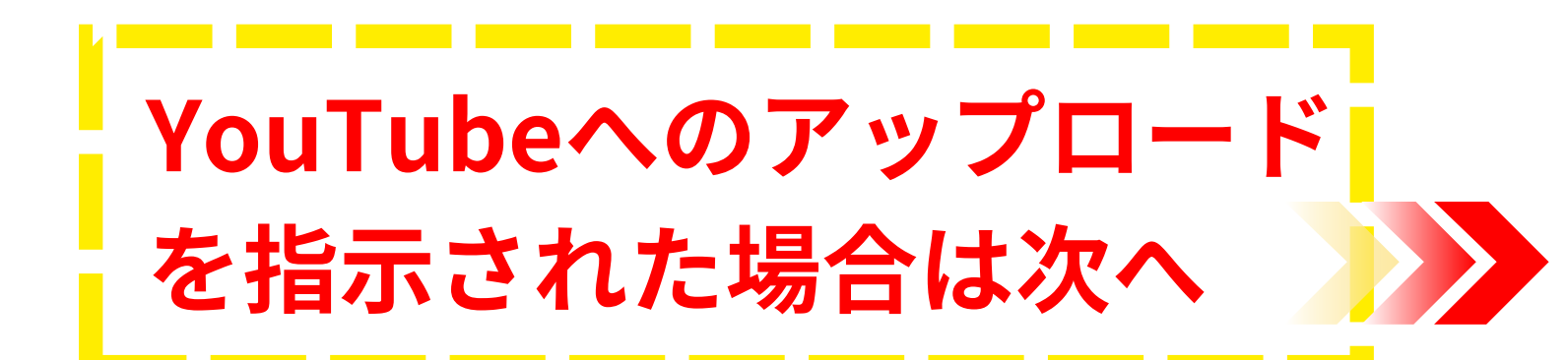

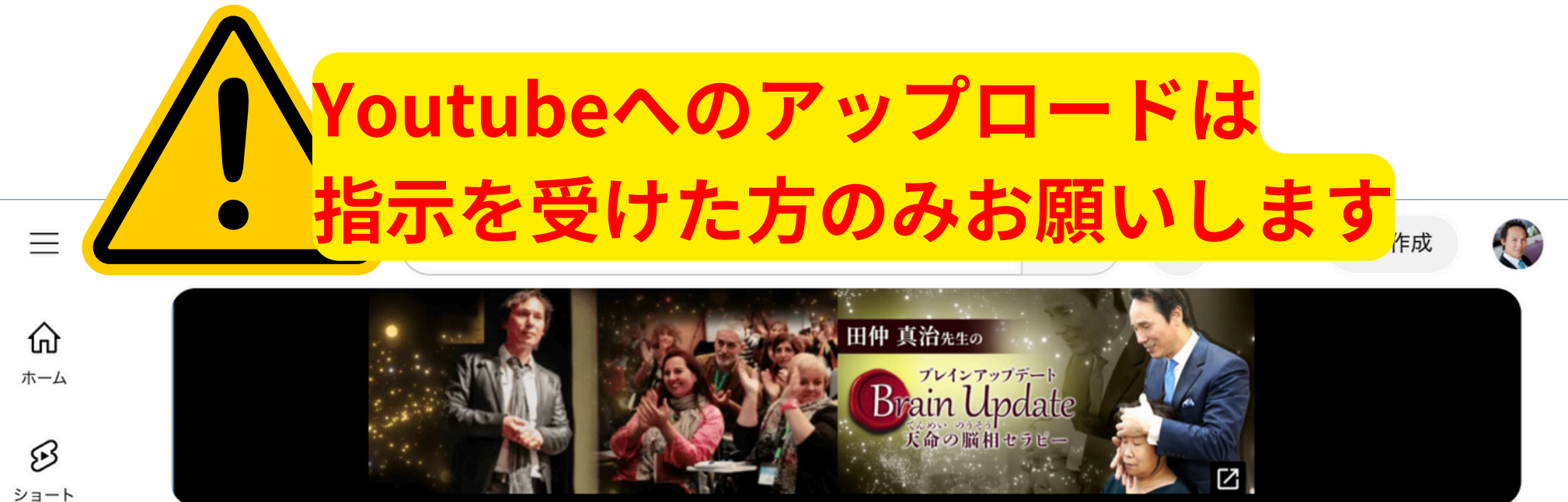

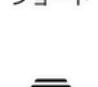

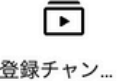

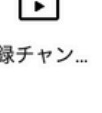

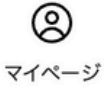

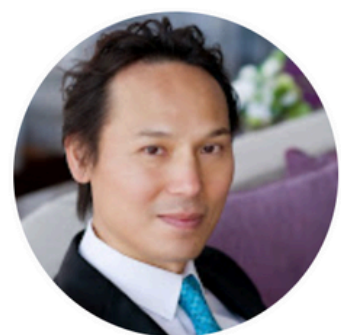

#### 脳と心と体の専門家:田仲真治のブレイ ン・アップデートTV

@brain-update · チャンネル登録者数 2.36万人 · 696 本の動画 脳と心と体の専門家として、最新の脳科学、心理学、東洋医学、量子力学を統合したキネシオロジ …さらに表示 bu-game-changer.com/youtube、他2件のリンク

チャンネルをカスタマイズ

動画を管理

ホーム 動画 ショート ライブ 再生リスト コミュニティ

#### おすすめ

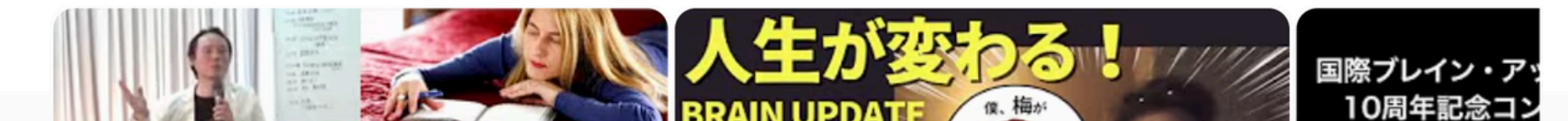

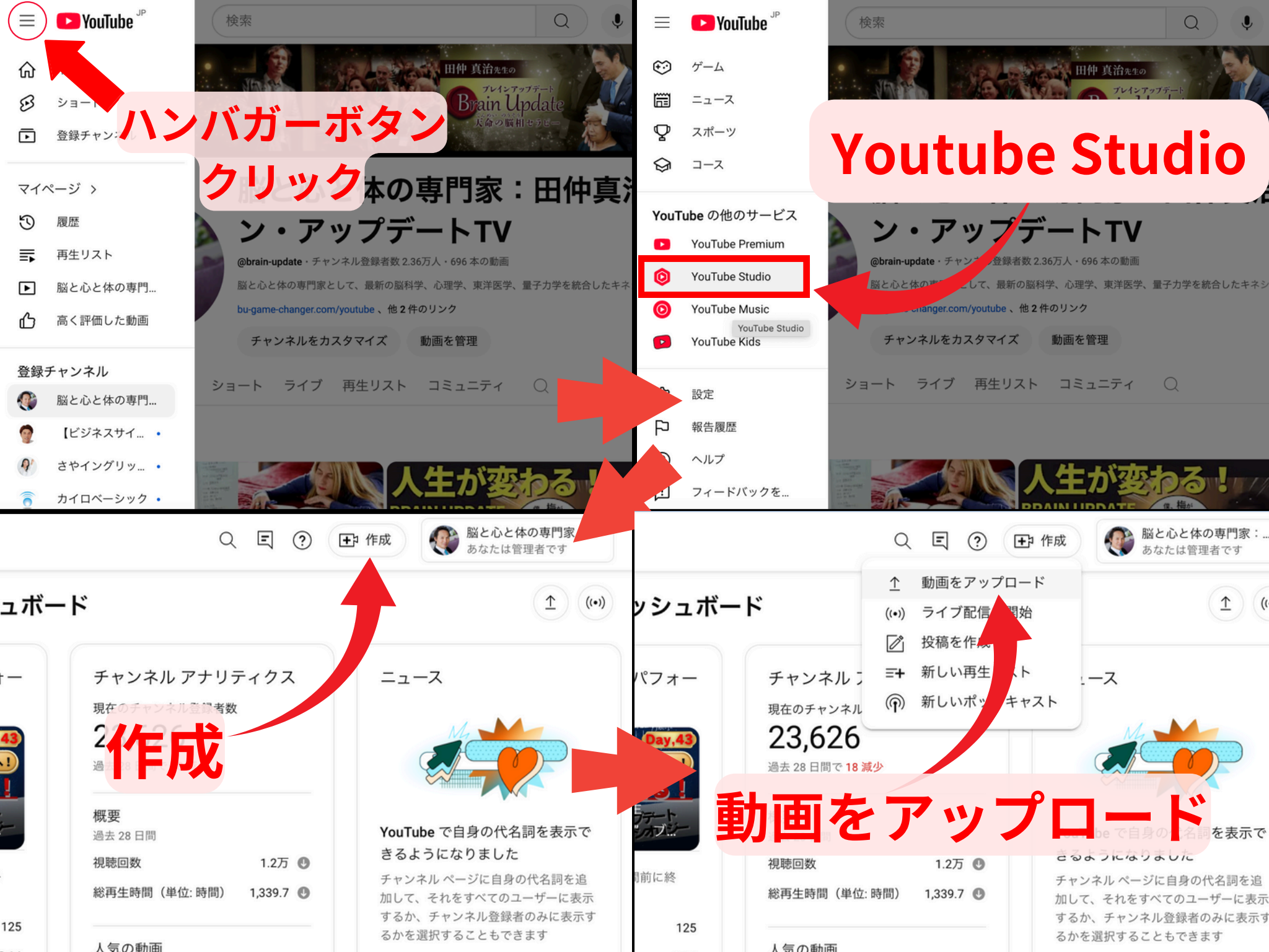

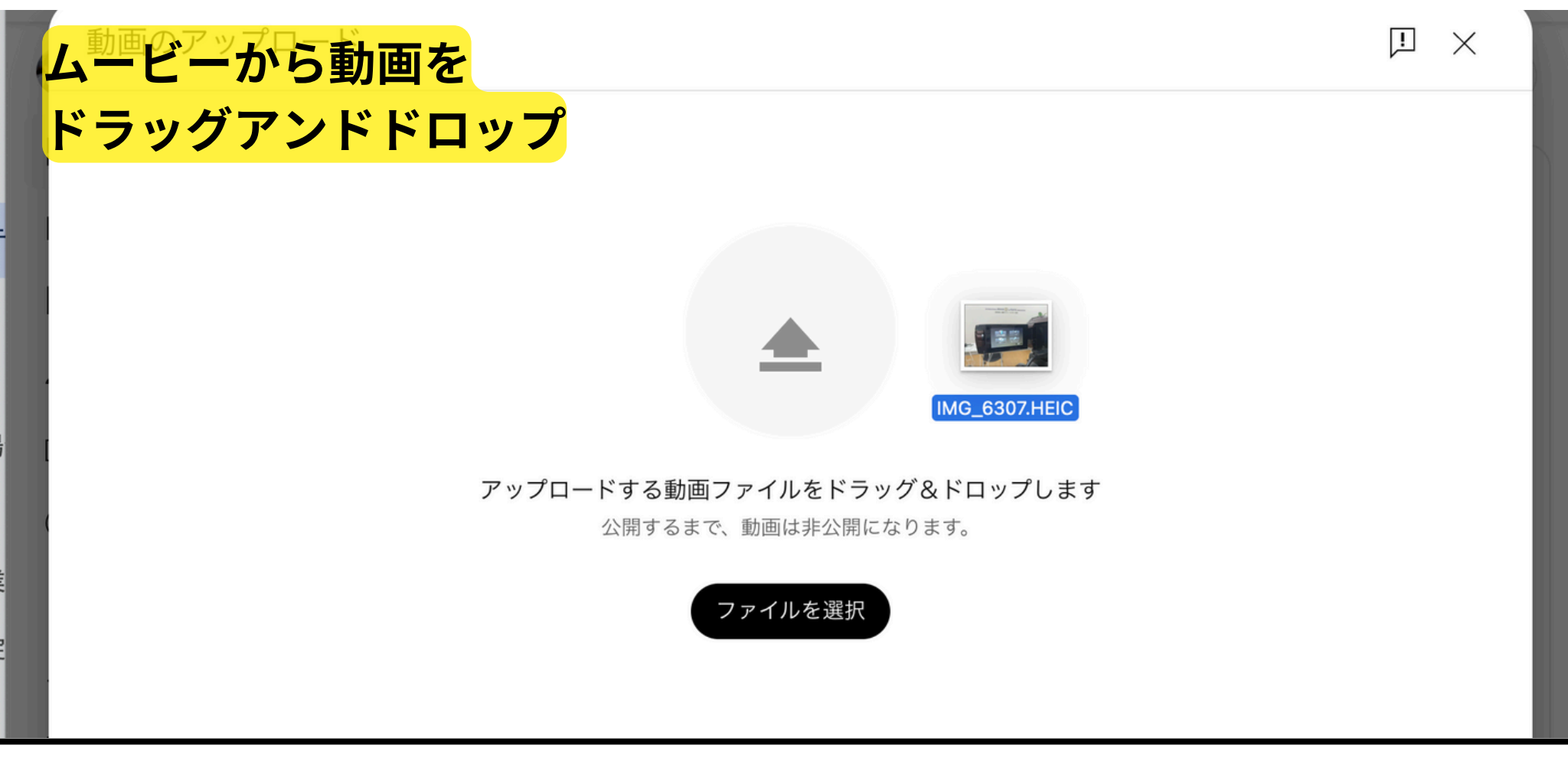

### 「〇子供向けではない」 を選択して 「非公開」でアップロード